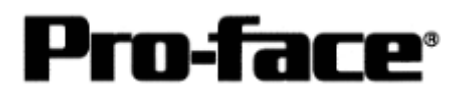

# <u>Mitsubishi <3> Mitsubishi Electric Corporation</u> <u>A Series (AnA/AnU/AnUS/AnUSH) CPU Direct Connection</u>

## Selecting PLC Type

Start up GP-PRO /PBIII.

Select the following PLC Type when creating the project file.

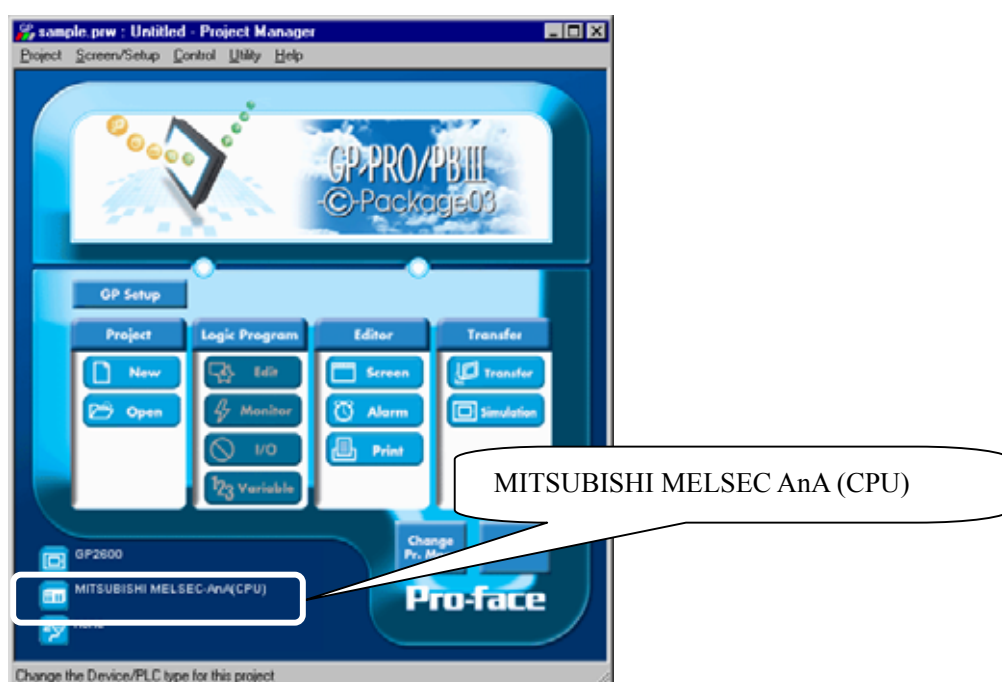

### **Communication Setting Sample**

| GP Setup                             |                  | PLC Settings |
|--------------------------------------|------------------|--------------|
| Baud Rate                            | 9600 bps (fixed) |              |
| Data Length                          | 8 bit (fixed)    |              |
| Stop Bit                             | 1 bit (fixed)    |              |
| Parity Bit                           | Odd (fixed)      |              |
| Data Flow Control                    | ER Control       |              |
| Communication Format *1<br>(RS-232C) | RS-232C          |              |
| Communication Format<br>(RS-422)     | 4-wire type      |              |
| Unit No.                             | 0 (fixed)        |              |

\*1 For Communication Format, select RS-232C when using GP430-IP10-O, or select 4-wire type cable when using another cable.

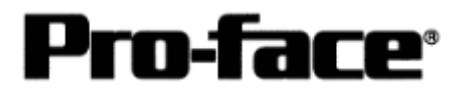

#### Communication Settings [GP]

1 [GP-PRO/PB C-Package Setting]

Select [GP Setup] on Project Manager.

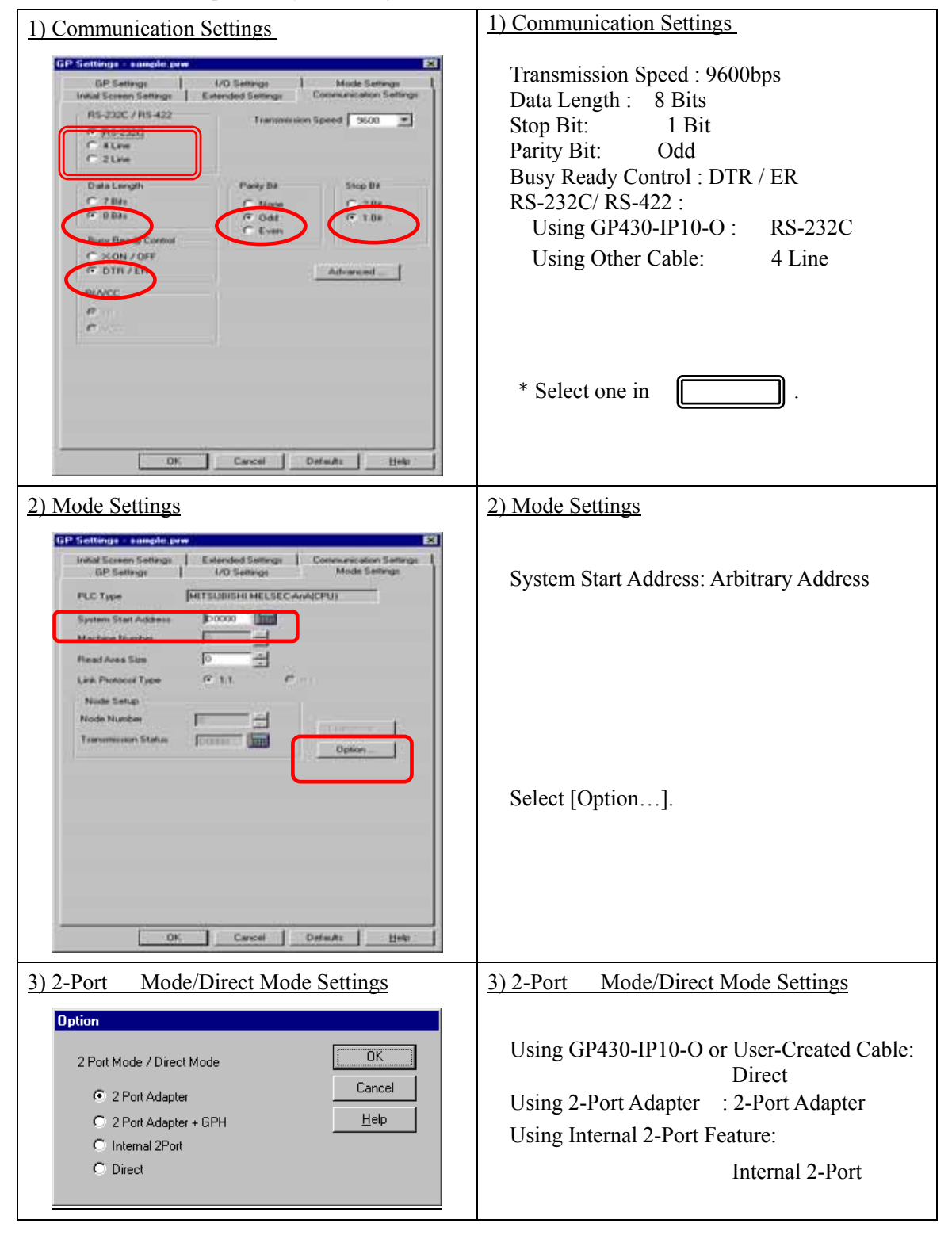

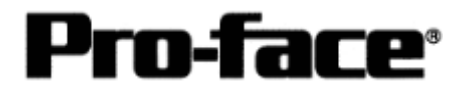

| Send Information                                                                           | Communications Port                               |
|--------------------------------------------------------------------------------------------|---------------------------------------------------|
|                                                                                            |                                                   |
| Filing Data(CF card)                                                                       | Comm Fort COMT Retry Count                        |
| Data Trans Func USV Data(UF card)                                                          | Baud Rate 115.2K (bps)                            |
|                                                                                            | C Ethernet                                        |
| - Transfer Method                                                                          | IP Address 0. 0. 0. 0 Port 8000                   |
| Send All Screens                                                                           |                                                   |
| Automatically Send Lnanged Screens     Send User Selected Screens                          | C Ethernet: Auto Acquistion                       |
|                                                                                            | C Memory Loader                                   |
| Setup Use<br>C Eorce System Setup<br>Do NOT Perform Setup<br>Setup CFG file :<br>C English | Extended Program :<br>Simulation<br>System Screen |
| Japanese <u>Selection</u> C:\Program Files\pro-face\ProPB\                                 |                                                   |
| C Japanese<br>C Selection C.\Program Files\pro-face\ProPB\                                 | Cancel Help                                       |

Select [Transfer] --> [Setup] --> [Transfer Settings].

Transfer to GP after settings completed.

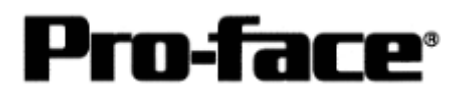

2 [GP Settings]

- Displaying Setting Screen -

Touch the left top of the screen within 10 second after powering on.

Or touch the right top and the right bottom of the screen at the same time. Keep 2 points touched and touch the left bottom. The menu bar will display on the bottom of the screen. Then touch [Offline].

| 1) Checking GP Type                                                                                                    | 1) Checking GP Type                                                                                                    |
|----------------------------------------------------------------------------------------------------|----------------------------------------------------------------------------------------------------|
| MAIN MENU         *03/00/00         00:00           1         INITIALIZE         2         SCREEN DATA TRANSFER         3         SELF-DIAGNOSIS           3         SELF-DIAGNOSIS         4         RUN         2         SIM-LINK VS.34           2         MELSEC-AnA_CPU         4         MELSEC-AnA_CPU         3         4                                                                                                    | If you have selected Mitsubishi MELSEC-AnA<br>(CPU), the following will be shown.<br>"MELSEC-AnA_CPU"                                                                                                    |
| 2) Communication Settings                                                                                                    | 2) Communication Settings                                                                                                    |
| MAIN MENU<br>INITIALIZE<br>SET UP 1/0<br>3 SET UP TOUCH PANEL<br>3 SET UP TOUCH PANEL<br>4 COMMUNICATION SETUP<br>5 SOUND SETTINGS                                                                                                    | $[MAIN MENU]  \downarrow  [INITIALIZE]  \downarrow  [SET UP I/O]  \downarrow  [SET UP SIO]$                                                                                                    |
| SET UP SI0     SET     CANCEL       COMMUNICATION RATE     2400     4800     9800     19200     38400     57600     115200       DATA LENGTH     2     8     7     8     7     7     7     7       STOP BIT     1     2     2     8     7     8     7     1     1     1     1     1     1     1     1     1     1     1     1     1     1     1     1     1     1     1     1     1     1     1     1     1     1     1     1     1     1     1     1     1     1     1     1     1     1     1     1     1     1     1     1     1     1     1     1     1     1     1     1     1     1     1     1     1     1     1     1     1     1     1     1     1     1     1     1     1     1     1     1     1     1     1     1     1     1     1     1     1     1     1     1     1     1     1     1     1     1     1     1     1     1     1     1     1     1     1     1 </td <td>Communication Rate: 9600bps<br/>Data Length: 8 Bits<br/>Stop Bit: 1 Bit<br/>Parity: Odd<br/>Control: ER Cntrl<br/>Communication Format<br/>Using GP430-IP10-O: RS-232C<br/>Using other cable: 4 Line<br/>* Select one in</td> | Communication Rate: 9600bps<br>Data Length: 8 Bits<br>Stop Bit: 1 Bit<br>Parity: Odd<br>Control: ER Cntrl<br>Communication Format<br>Using GP430-IP10-O: RS-232C<br>Using other cable: 4 Line<br>* Select one in |

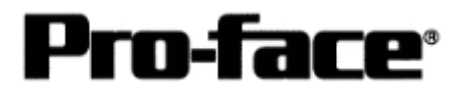

| 3) Setting up Operation Surroundings                                                                                                    | 3) Setting up Operation Surroundings                                                                                                    |
|----------------------------------------------------------------------------------------------------|----------------------------------------------------------------------------------------------------|
| MAIN MENU<br>INITIALIZE<br>SYSTEM ENVIRONMENT SETUP<br>SET UP 100<br>3 PLC SETUP<br>4 INITIALIZE MEMORY<br>5 SET UP TIME<br>6 SET UP SCREEN                                                                                                    | $[MAIN MENU]  \downarrow  [INITIALIZE]  \downarrow  [PLC SETUP]  ↓  [PLC SETUP]$                                                                                                    |
| SET UP OPERATION SURROUNDINGS SET CANCEL<br>STARTING ADDRESS OF SYSTEM DATA AREA [ 000000 ]<br>UNIT NO. [0 ]<br>SYSTEM AREA READING AREA SIZE (0-256) [0 ]<br>RESET OP ON DATA WRITE ERROR IN OFF<br>USE 2PORT MODE/OPU DIRECT MODE ADAPTER ADAPTER/SPH OPU INSID<br>1 2 3 4 5 8 7 8 9 0 1 4 85<br>1 2 3 4 5 8 7 8 9 0 1 4 85<br>1 2 3 4 5 8 7 8 9 0 1 1 8 10 10 10 10 10 10 10 10 10 10 10 10 10 | Starting Address of System Data Area:<br>Arbitrary Address<br>Unit No.: 0<br>Use 2-Port Mode/CPU Direct Mode<br>GP430-IP11-O Cable/User-Created Cable:<br>CPU<br>2-Port Adapter : Adapter<br>Internal 2-Port Adapter: Inside<br>* Select one in |

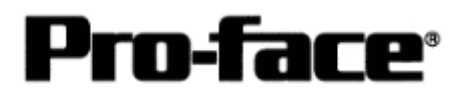

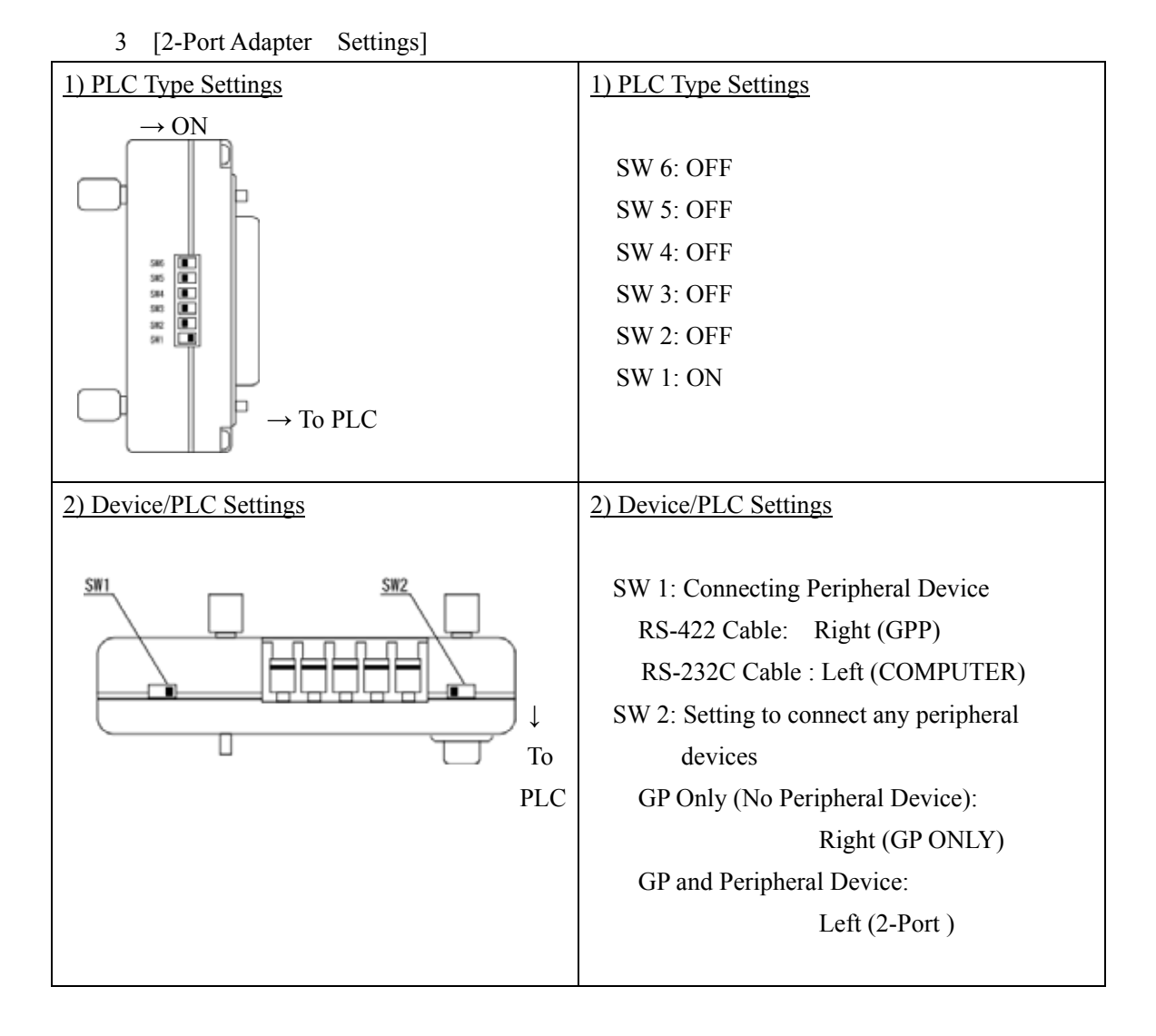

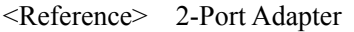

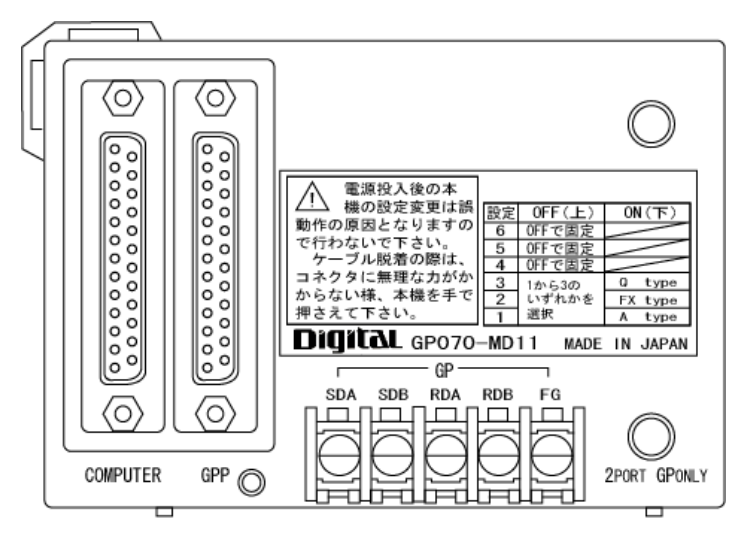

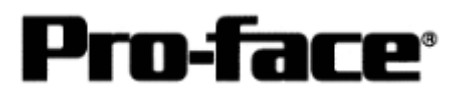

## **Communication Settings [PLC]**

There are no items to set on the PLC.